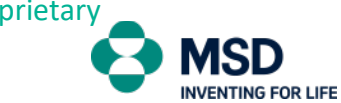

Accounts Receivable Department

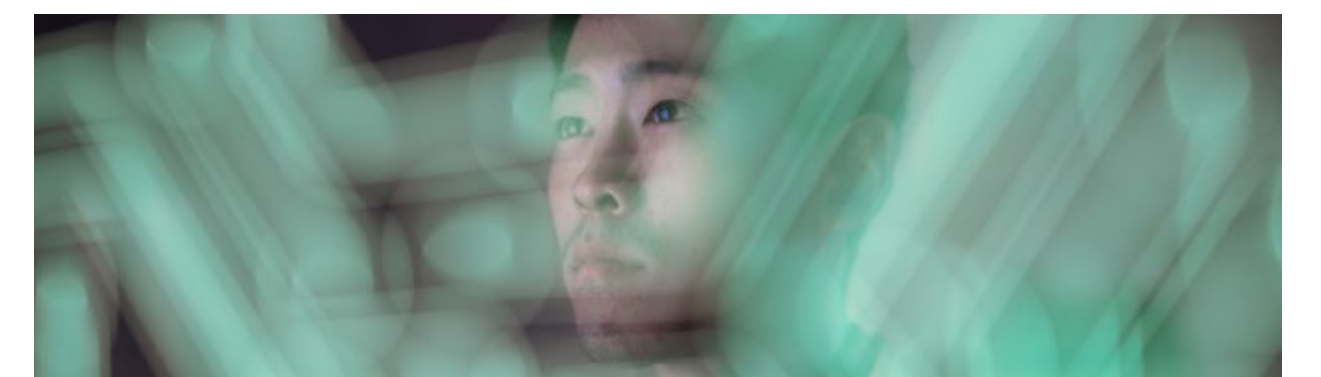

# **Customer Portal**

# Quick Use Manual

## Login to the platform

• Access to the portal

## View My Bills:

- How to get copy of documents. •
- Extract current account information. .
- Open a dispute.
- Filters available. .

# Manage My Account Master Data- Manage master data from my account:

Information available

## Display My Account Statement:

• Filters available.

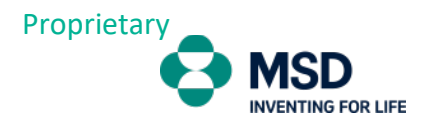

## Login to the platform

Login to the platform is done through the following website: <u>http://www.msdcustomerlink.dk</u>

After entering on the website, you must log in with the provided credentials:

|              | Log On           |
|--------------|------------------|
|              | E-Mail           |
|              | E-Mail           |
|              | Password         |
|              | Password         |
| My Account   | C Remember me    |
|              | Log On           |
|              | Forgot password? |
| <b>€</b> === |                  |

After login will be shown the home page with the status of your account and different tiles:

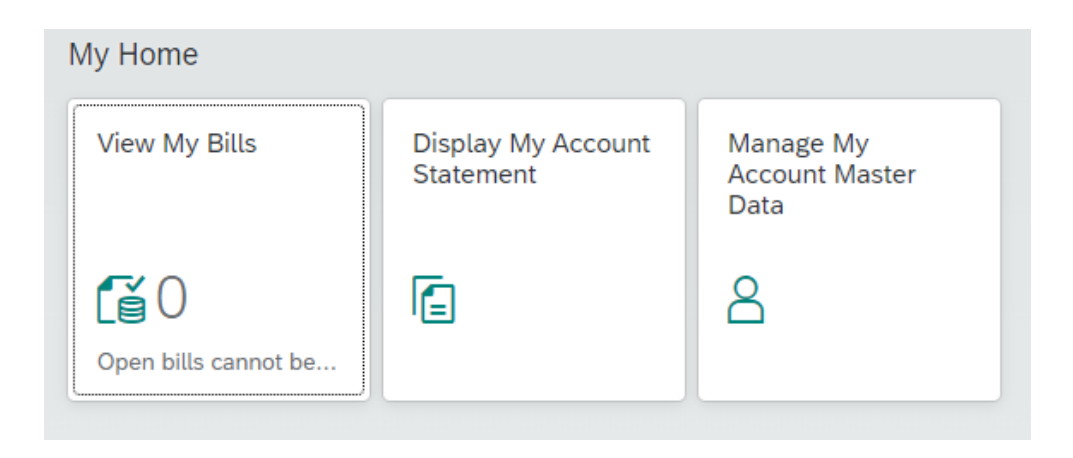

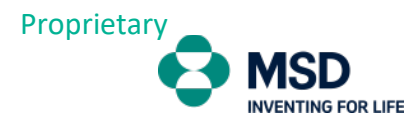

#### You can change the system language in the settings menu (top right):

|           | ۹ 🙆            |
|-----------|----------------|
| C         | CPCustomer     |
| <b>80</b> | App Finder     |
| <u>نې</u> | Settings       |
| I         | Edit Home Page |
| i         | About          |
| U         | Sign Out       |

Inside settings you select Danish and save.

| S | ettings           |                                                |                                              |
|---|-------------------|------------------------------------------------|----------------------------------------------|
| å | User Account      | Language & Region                              |                                              |
| â | Home Page         | Language and Region:                           | Danish                                       |
| ۲ | Language & Region | Date Format:<br>Time Format:                   | d. MMM y 2 0                                 |
|   |                   | After you save your settings, the browser will | refresh for the new settings to take effect. |
|   |                   |                                                |                                              |
|   |                   |                                                |                                              |
|   |                   |                                                |                                              |
|   |                   |                                                |                                              |
|   |                   |                                                | <b>A</b> —                                   |
|   |                   |                                                | Save Cancel                                  |

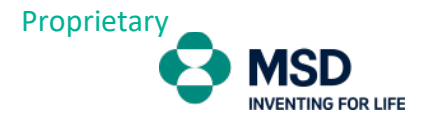

### View My Bills

In the View My Bills menu you can check your account status in real time.

The application will make available several actions where you can for example, see invoices and credit notes details, export the information in excel format and also open a dispute in case of any irregularity in the invoice(s)

| < 📀 MSD                     | My Bills 🗸         |                 |                      |                        |          |                 |              |             |                          |                      |
|-----------------------------|--------------------|-----------------|----------------------|------------------------|----------|-----------------|--------------|-------------|--------------------------|----------------------|
| 3168 (MSD Danm<br>op_gro_нн |                    |                 |                      |                        |          |                 |              |             |                          |                      |
| Payment Amount Ba           | ance<br>765.66 DKK |                 |                      |                        |          |                 |              |             |                          |                      |
|                             |                    |                 |                      |                        |          |                 |              |             |                          |                      |
| Open Bills Credit Ite       | ns                 |                 |                      |                        |          |                 |              |             |                          |                      |
| Open Bills (44)             |                    | G               |                      |                        |          |                 |              |             | Due Date 🗸 🗸 Ci          | reate Dispute 🔔 🗸 👔  |
| Invoice Number              | Document Type      | Invoiced Amount | Cash Discount Amount | Cash Discount Due Date | Dispute  | Document Date 👳 | Due Date 🚊   | Open Amount | Payment Amount Reference | Document Header Text |
| 760000                      | Invoice            | 16.30 DKK       |                      |                        |          | Jul 8, 2022     | Oct 6, 2022  | .6.30 DKK   | _JUL_2022_151            |                      |
| 760000                      | Invoice            | 10.84 DKK       |                      |                        | Disputed | Jul 8, 2022     | Oct 6, 2022  | .0.84 DKK   | _JUL_2022_151            |                      |
| 760000                      | Invoice            | 37.50 DKK       |                      |                        |          | Sep 20, 2022    | Dec 19, 2022 | 17.50 DKK   | 022_1518_SEP             |                      |
| 760000                      | Invoice            | 92.50 DKK       |                      |                        |          | Sep 20, 2022    | Dec 19, 2022 | 2.50 DKK    | 022_1518_SEP             |                      |
| 760000                      | Invoice            | 27.50 DKK       |                      |                        |          | Sep 20, 2022    | Dec 19, 2022 | :7.50 DKK   | 022_1518_SEP             |                      |
| 760000                      | Invoice            | 14.43 DKK       |                      |                        |          | Oct 4, 2022     | Jan 2, 2023  | .4.43 DKK   | 518_OCT_2022             |                      |
| 760000                      | Invoice            | 97.50 DKK       |                      |                        |          | Oct 4, 2022     | Jan 2, 2023  | 7.50 DKK    | 061_OCT_2022             |                      |
| 760000                      | Invoice            | 50.00 DKK       |                      |                        |          | Oct 6, 2022     | Jan 4, 2023  | 0.00 DKK    | 'A AD                    |                      |
|                             |                    | 00.00.000       |                      |                        |          | Oct 10, 2022    | Jan 8, 2023  | 0.00 DKK    | AAD                      |                      |
| 760000                      | Invoice            | 00.00 DKK       |                      |                        |          |                 |              |             |                          |                      |

#### Options:

| Due in | ~ | Create Dispute | $\underline{\downarrow}$ ~ | <b>•</b> ~ | ] |
|--------|---|----------------|----------------------------|------------|---|
|        |   |                |                            |            |   |

Due in: You can filter open documents by due date (e.g. due within 30 days)

**Create Dispute:** If there is any discrepancy with an invoice after selecting it you can create a dispute directly in the portal in order to be analyzed.

Download: From the download menu you can select the invoices you want to download, or you can

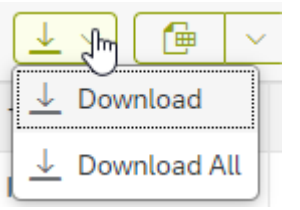

download all open invoices:

**Export to Excel:** By clicking this field the system will export the list of open invoices in excel format.

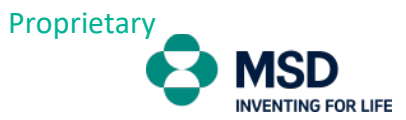

As you will be able to check, the invoices and credit memos are hyperlinks. If you click on the invoice/credit memo you will have access to the invoice details, as well as check the copy of the invoice online:

| Refere                       | ance Invoice: 760000 |
|------------------------------|----------------------|
|                              |                      |
| 4                            |                      |
| Dates                        |                      |
| ute.<br>22                   |                      |
| ▲ Baseline Date:<br>22<br>22 |                      |
|                              |                      |
|                              |                      |
|                              |                      |
|                              |                      |
|                              |                      |
| Unit Reference Gross Price   | Net Price            |
| EA 21/10 88 DKK              | 5.50 DKK             |
| EA 21/900001 .00 DKK         | 8.80 DKK             |
| EA 21/900002 .00 DKK         | 5.20 DKK             |
| EA 21/30 .08 DKK             | 3.66 DKK             |
| EA 21/40 .90 DKK             | 9.52 DKK             |
| EA 21/50 .56 DKK             | 9.25 DKK             |
| EA 21/60 .88 DKK             | 1.10 DKK             |
| EA 1160 SB DKK               |                      |
|                              |                      |
|                              |                      |

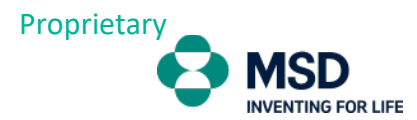

**Create Dispute**: If there is a discrepancy with an invoice after selecting it, you can create a dispute directly in the portal in order to be analyzed.

|          |              |                  |                    |                 |                     |                 |                |                    | Due Date        |
|----------|--------------|------------------|--------------------|-----------------|---------------------|-----------------|----------------|--------------------|-----------------|
| nount is | EUR.         |                  |                    |                 |                     |                 |                |                    |                 |
|          | Invoiced Amo | unt Cash Discou  | nt Amount Cash Dis | count Due D Dis | pute                | Document Date 👳 | Due Date 🚊     | Open Am            | ount Payment Am |
|          | E            | UR               |                    | Dis             | puted               | Dec 5, 2022     | Jan 4, 2023    |                    | UR              |
|          |              | Create Dispute   |                    |                 |                     |                 |                |                    |                 |
|          |              | Reason           |                    | Contact Person  | Comr                | nent            |                |                    |                 |
|          |              | 0001 Quantity/Pr | oduct difference 🗸 |                 | ~                   |                 | Apply          |                    |                 |
|          |              |                  |                    |                 |                     |                 |                |                    |                 |
|          | 2            | ltems (1)        |                    |                 |                     |                 |                |                    |                 |
|          | 4            | Invoice Number   | Due Date           | Open Am         | ount Amount for Dis | oute Reason     | Contact Person | Comment            |                 |
|          |              |                  | Jan 6, 2023        | 160.38          | EUR 160.38          | EUR 0001 Quanti | ~ []           | ~                  | 1               |
|          |              |                  |                    |                 |                     |                 |                | ОК                 | Cancel          |
|          |              |                  |                    |                 |                     |                 |                |                    | 4               |
|          |              | Due Date         | Document [         | Date 🛋          | Credit Amount 👳     | Available Amo   | ount Paymen    | t Amount Reference | e               |

You need to select the invoice (1 or more at the same time) and then click on Create Dispute

If all invoices have the same reason and comment, they can be modified in the first comment box and click on apply, if invoices have different reason/comment, it can by modify line by line.

| Create Dispute                                                                           |                    |                    |                |         |        |      |
|------------------------------------------------------------------------------------------|--------------------|--------------------|----------------|---------|--------|------|
| Reason                                                                                   | Contact Person     | Comment            |                |         |        |      |
| 0006 Damage                                                                              | i ~                | Damage 1 box       | Apply          |         |        |      |
| 0001 Quantity/Product difference                                                         |                    |                    |                |         |        | 160. |
| 0002 Return                                                                              |                    |                    |                |         |        |      |
| 0003 Misshipment                                                                         |                    |                    |                |         |        |      |
| 0005 Miscellaneous                                                                       | Open Amount Amount | for Dispute Reason | Contact Person | Comment |        |      |
| 0006 Damage                                                                              |                    | ,                  |                |         |        |      |
| 0007 Pricing discrepancy                                                                 | EUR                | EUR 0001 Quanti 🗸  | · · ·          |         | /      |      |
| 0009 Invoice Discrepancy                                                                 |                    |                    |                | OK      | Cancel |      |
| 0010 Credit Notes                                                                        |                    |                    |                | ÖK      | Cancel | 8    |
| 0006 Damage<br>0007 Pricing discrepancy<br>0009 Invoice Discrepancy<br>0010 Credit Notes | EUR                | EUR 0001 Quanti 🗸  | · · ·          | ОК      | Cancel | -    |

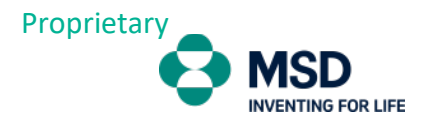

## Manage My Account Master Data

In this tile you can check your general MSD account details such as address, contacts and bank details.

If there is any information that should be updated and/or amended, you can contact our customer support team.

| C C MSD Manage My Account Master Data C MSD Danmark ApS) - 50 OP_QR0_HH |                   |               |
|-------------------------------------------------------------------------|-------------------|---------------|
| INFORMATION                                                             |                   |               |
| Street Address                                                          | P.O. Box Address  | Contact       |
| C/O Name:                                                               | P.O. Box:         | Phone Number: |
| Street Name: VEJ                                                        | Postal Code:<br>- | Fax Number:   |
| House Number:<br>2                                                      | Location:<br>-    | Email:<br>-   |
| Postal Code:<br>26                                                      |                   |               |
| City:                                                                   |                   |               |
| Country/Region:<br>DK (Denmark)                                         |                   |               |
| Region:<br>-                                                            |                   |               |
| District:<br>_                                                          | District          |               |

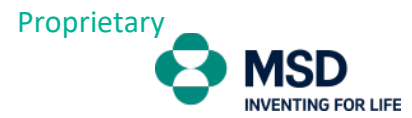

## Display My Account Statement

The Account Statement Menu is where you can check all transactions (past/closed and current) with MSD.

|                      | 🔁 MSD                              | Display My Account St | atement $\vee$ |                                                                 |              |                |               |               |                |           |          |                   |               |               | 0                 |
|----------------------|------------------------------------|-----------------------|----------------|-----------------------------------------------------------------|--------------|----------------|---------------|---------------|----------------|-----------|----------|-------------------|---------------|---------------|-------------------|
| Accou<br>316<br>Amou | unt:*<br>8 (MSD Danmark Ap<br>int: | Status:*              | ~              | Posting Date:*<br>To Today (Jan 1, 1970 –<br>Invoice Reference: | Due Dat      | e:             | Document Da   | te:<br>R      | Clearing Date: | ß         | Dispute: | Documi            | ent Number:   | Document T    | ype:              |
|                      |                                    | CP                    | ß              |                                                                 | ß            | 105            |               |               |                |           |          |                   |               | Go            | Adapt Filters (3) |
| Ite                  | ms (4,651)                         |                       |                |                                                                 |              |                |               |               |                |           |          |                   |               |               | <u>↓</u> ~ @      |
|                      | Document Num                       | Document Type         | Status         | Period                                                          | Due Date     | Posting Date 🔺 | Document Date | Clearing Date | Amount         | Reference | Dispute  | Invoice Reference | Cash Discount | Cash Discount | Open Amount       |
|                      | 16000                              | Credit Note           | Cleared        | Nov 2012                                                        | Nov 27, 2012 | Nov 27, 2012   | Nov 27, 2012  | Dec 3, 2012   | þ1             | • • •     |          |                   |               |               |                   |
|                      | 15000                              | Outgoing payment      | Cleared        | Dec 2012                                                        | Dec 3, 2012  | Dec 3, 2012    | Dec 3, 2012   | Dec 3, 2012   | 1 D            |           |          |                   |               |               |                   |
|                      | 16000                              | Credit Note           | Cleared        | Dec 2012                                                        | Dec 17, 2012 | Dec 17, 2012   | Dec 17, 2012  | Mar 13, 2013  | 3 DKK          | 14804     |          |                   |               |               |                   |
|                      | 16000                              | Credit Note           | Cleared        | Dec 2012                                                        | Dec 17, 2012 | Dec 17, 2012   | Dec 17, 2012  | Mar 13, 2013  | 5 DKK          | 14907     |          |                   |               |               |                   |
|                      | 16000                              | Credit Note           | Cleared        | Dec 2012                                                        | Dec 17, 2012 | Dec 17, 2012   | Dec 17, 2012  | Mar 13, 2013  | 3 DKK          | 15084     |          |                   |               |               |                   |
|                      | 16000                              | Credit Note           | Cleared        | Dec 2012                                                        | Dec 18, 2012 | Dec 18, 2012   | Dec 18, 2012  | Mar 13, 2013  | 8 DKK          |           |          |                   |               |               |                   |
|                      | 16000                              | Credit Note           | Cleared        | Jan 2013                                                        | Jan 17, 2013 | Jan 17, 2013   | Jan 17, 2013  | Mar 13, 2013  | 4 DKK          |           |          |                   |               |               |                   |

Options available:

Filters: You can filter all documents depending on your needs.

Status: Documents Open, Closed, or All

**Posting Date:** Issue Date. It can be a specific date or selection between dates.

**Due Date** : Due Date. Same filter as issue but for due date.

Document Date: Same As Issue

**Clearing Date:** Payment date.

#### Document view:

In the list of documents you can see that you have 3 icons available:

|   | Dispute | Invoice Reference |
|---|---------|-------------------|
| 3 |         |                   |
| 2 |         |                   |
| } |         |                   |
| 2 |         |                   |

By default, the view shown will be the detail of all documents.

The second option (Aging View) can check the subtotals by age of documents (the basis of ageing is based on the due date): Items (90)

|   | Document Num          | Туре              | Status | Period | Due Date | Posting Date 🚔 | Document Date | Clearing Date | Amount   |
|---|-----------------------|-------------------|--------|--------|----------|----------------|---------------|---------------|----------|
| > | Aging: Overdue by n   | nore than 60 days |        |        |          |                |               |               | 39 EUR   |
| > | Aging: Overdue by 3   | 1 to 60 days      |        |        |          |                |               |               | 4 EUR    |
| > | Aging: Overdue by 1   | to 30 days        |        |        |          |                |               |               | 11 EUR   |
| > | Aging: Due in 0 to 30 | 0 days            |        |        |          |                |               |               | B.90 EUR |
| > | Aging: Due in 31 to 0 | 60 days           |        |        |          |                |               |               | 0.00     |
| > | Aging: Due in more t  | than 60 days      |        |        |          |                |               |               | 0.00     |
|   |                       |                   |        |        |          |                |               |               | 66 EUR   |

When you drill down on the line, the details of the documents will be shown.

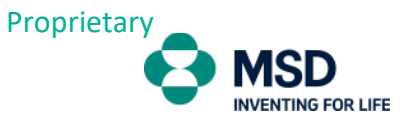

#### Advanced filters:

If you need to filter the documents in greater detail you can click on "Adapt Filters" and will be shown all available fields:

| Ľ | Filter              | Active  |
|---|---------------------|---------|
| ✓ | Account*            | •       |
| ✓ | Status*             | •       |
| ✓ | Posting Date *      | •       |
| ✓ | Due Date            |         |
| ✓ | Document Date       |         |
| ✓ | Clearing Date       |         |
| ✓ | Document Number     |         |
| ✓ | Туре                |         |
| ✓ | Amount              |         |
|   | Accounting Document | لي<br>ا |
|   | Aging               |         |
|   | Case GUID           |         |
|   | Clearing Document   |         |
|   | DebitCredit Flag    |         |
|   | Document Currency   |         |
|   | Document Type       |         |
|   | Fiscal Year         |         |
|   | Invoice Reference   |         |
|   | Line Item Number    |         |
|   | Reference           |         |

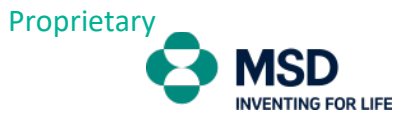

To download in Excel format, you can simply click on the icon:

|--|